## <u>Инструкция по доступу</u> <u>в АИС «профессиональное обучение»</u> <u>Создание туннеля в VipNet Client</u>

1. Необходимо зайти в ViPNet Client под администратором. (Пуск→Все программы →ViPNet→ViPNet Client→Монитор)

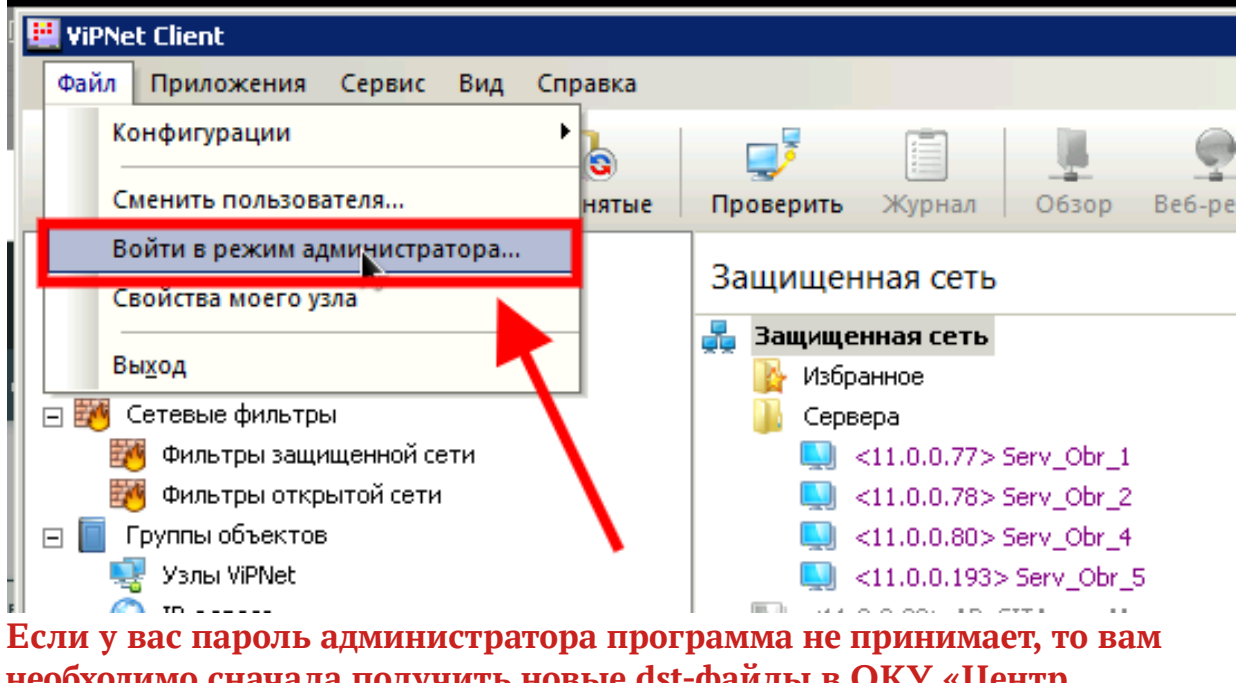

необходимо сначала получить новые dst-файлы в ОКУ «Центр электронного взаимодействия» (Отдел защиты информации) https://cev.rkursk.ru/structure/ordo-protections/

2. Найти Узел CO-RK-OU (IP слева у вас могут быть другие)

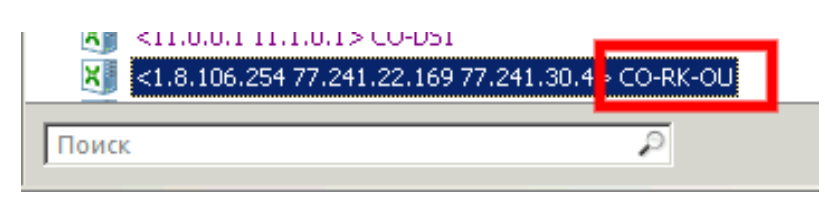

**3.** Зайти в свойства указанного узла во вкладку «Туннель» и нажать кнопку добавить

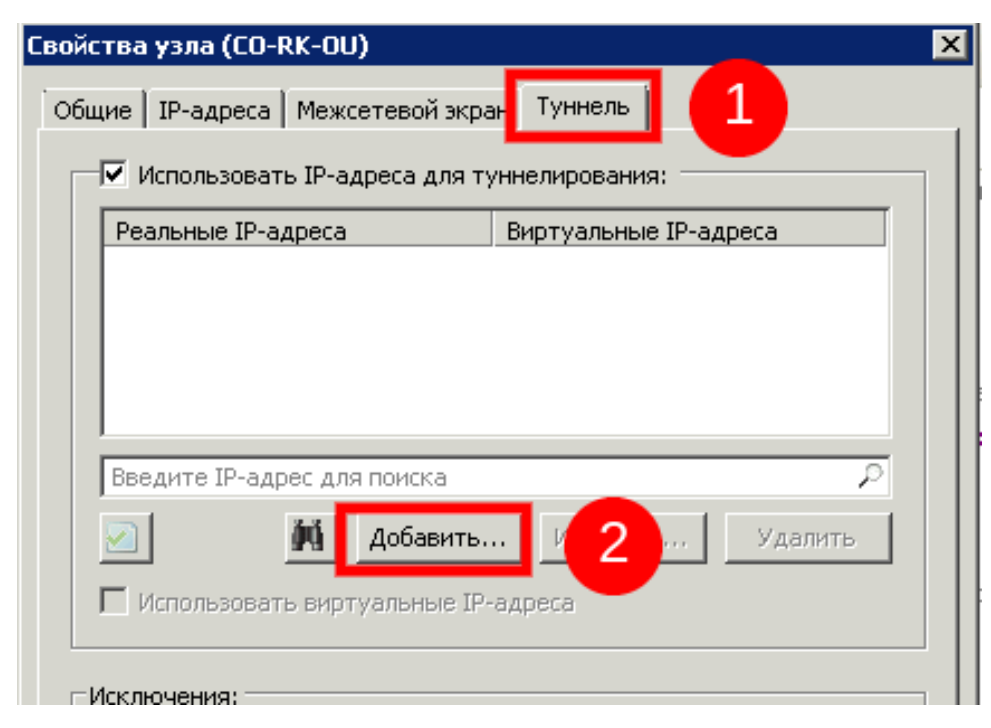

**4.** Добавить IP-адрес 1.8.106.19 и нажать ОК

| Реальные ІР-адреса                  |                            | Виртуальные IP-адреса |  |  |
|-------------------------------------|----------------------------|-----------------------|--|--|
|                                     |                            |                       |  |  |
|                                     |                            |                       |  |  |
| Веелите ID-елоес<br>обавить IP-адре | ала помска<br>с или диапаз | юн                    |  |  |
| /кажите IP-адрес и                  | ли диапазон                |                       |  |  |
|                                     |                            |                       |  |  |
| IP-адрес                            | 1.8.                       | 106 .19               |  |  |

**5.** В результате у вас появится в туннеле виртуальный адрес (отличный от приведённого ниже на скрине). Нажать кнопку «Применить».

| 1 9 106 10                           | виртуальные ір-адреса             |
|--------------------------------------|-----------------------------------|
| 1.0.100.15                           | 11.0.4.20                         |
|                                      |                                   |
| Введите IP-адрес для пои             | ска Р                             |
| 2 M Ao6                              | авить Изменить Удалить            |
| Использовать виртуаль                | ные ІР-адреса                     |
| сключения:                           |                                   |
| № Не туннелировать IP-<br>компьютера | адреса, входящие в подсеть Вашего |
| П Не туннелировать сле               | едующие IP-адреса:                |
|                                      |                                   |
|                                      |                                   |
|                                      |                                   |
|                                      |                                   |
|                                      |                                   |

**6.** В адресной строке браузера зайти по адресу http://1.8.106.19:8080 В случае успешной настройки отобразится окно входа в систему:

1.8.106.19:8080 Вход в Систему - АИС «Профессиональное обучение», 6.0.21.0.1666624491675,...

| Професси<br>обуч                                                   | иональное<br>вение                                                           |
|--------------------------------------------------------------------|------------------------------------------------------------------------------|
| Логин                                                              | ٩~                                                                           |
| Пароль                                                             |                                                                              |
| Bo                                                                 | йти                                                                          |
| Забыли<br>Ввести код ве                                            | пароль?<br>осстановления                                                     |
| Редакционно-технически<br>8 (4712) 51-07-91<br>Версия системы: 6.0 | ТЕ<br>й отдел 8 (4712) 51-01-66<br>8 (4712) 51-23-83<br>0.21.0.1666624491675 |

**7.** После завершения работ обязательно выйти из режима администратора ViPNet Client

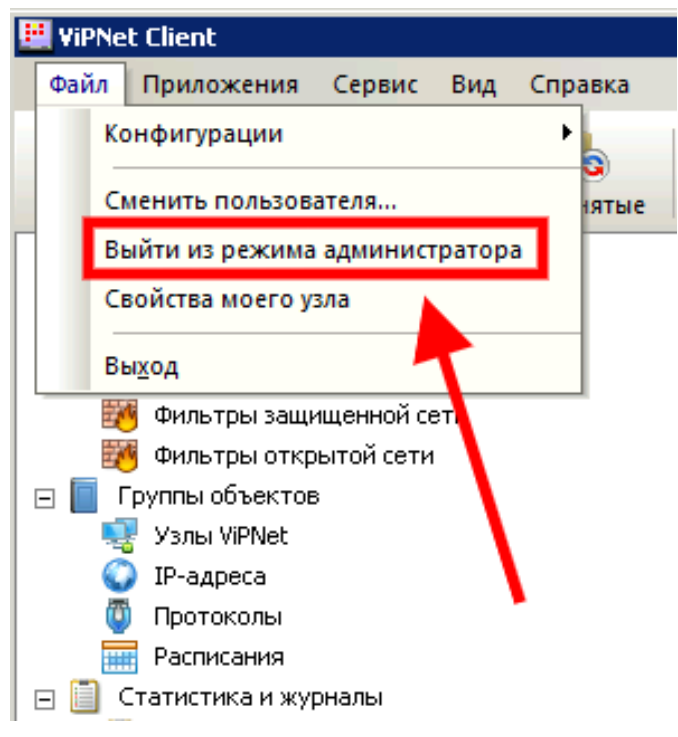